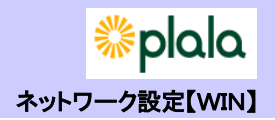

## (1) Windows Liveメール の場合

Windows Liveメールを開いたら、上部メニューの[ツール(T)]から[アカウント(C)]を選択します。 (通常は上部メニューは隠れていますが、キーボードの[Alt]キーを押すと表示されます)

| ファイル(E) 編集(E) 表示(Y) 移動(G)                                                                                 | ツール(工) アクション(A) ヘルプ(比)                                                                                                  |                 |
|----------------------------------------------------------------------------------------------------|----------------------------------------------------------------------------------------------------|-----------------|
| 新規作成 - 三司 - 技士 - クイック ビュー へ - ネ酸財のメール - メンバーからの原類財のメー,                                                    | マイでの単子メールアカウントの原則(A) F5<br>マイでの単分(R) Ctrl+F5<br>メッセージ ルール(R) ,<br>フィードの種類(F)<br>アカウント(C)<br>セエエジアイのパブンヨン(1)<br>オプション(0) | <u><u></u> </u> |
|                                                                                                    |                                                                                                    |                 |
| 题54 · 大容量 Hotmail 存成                                                                                      |                                                                                                    |                 |
| 開始・大容量 Hotmail 作成<br>プ メール                                                                                |                                                                                                    |                 |
| ■#4 - 大容量 Hotmail 作成<br>③ メール<br>② カレンター                                                                  |                                                                                                    |                 |
| ■#4 · 大容量 Hotmail 作成<br>② メール<br>② カレンダー<br>① アドレス感                                                       |                                                                                                    |                 |
| <ul> <li>第54 - 大容量 Hotmail 作成</li> <li>ダ メール</li> <li>ゴ カレンター</li> <li>ゴ アドレス感</li> <li>ジ フイード</li> </ul> |                                                                                                    |                 |

※初めて起動された場合は、この画面の操作をせずとも自動的に<u>『電子メールアカウントを追加する』</u>の画面まで表示されることがあります。

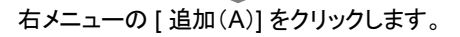

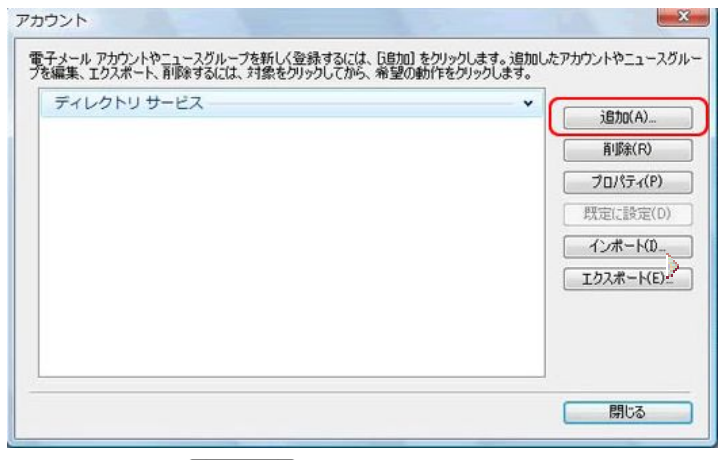

[電子メールアカウント]を選択し、[次へ(N)]をクリックします。

| アカウントの種類の選択           |    |   |
|-----------------------|----|---|
| 追加するアカウントの種類を選択してください | lo | _ |
| 電子メール アカウント           |    |   |
| ディレクトリ サービス アガウント     |    |   |
|                       |    |   |
| アカウントのセットアップに必要な情報の表示 |    |   |
|                       |    |   |

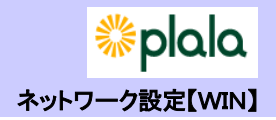

「ぷらら会員登録証」に記載されているメールアドレスとメールパスワードを「電子メールアドレス(E)」、 「パスワード(P)」にそれぞれ入力し、メール送信時に差出人として表示する名前を「表示名(D)」の欄に入力します

| ①          | メール アカウントを追                | nu <del>x</del>                                                                     |  |  |  |  |
|------------|----------------------------|-------------------------------------------------------------------------------------|--|--|--|--|
|            | 電子メール アカウント情報を以下に入力してください。 |                                                                                     |  |  |  |  |
| (          | 電子メール アドレス(E):             | ): plala_taro@XXX.plala.or.jp                                                       |  |  |  |  |
|            |                            | 例 example555@hotmail.com 盖科·入谷重 Hotmail/E成                                          |  |  |  |  |
| L L        | 7(2)9-F(P):                |                                                                                     |  |  |  |  |
|            | このアカウントから送信され              | ◎ ハムン=トビョキキタルハン                                                                     |  |  |  |  |
| ſ          | 表示名(D):                    | ぶ65 太郎                                                                              |  |  |  |  |
|            | 🗖 電子メール アカウントの             | <sup>0サーバー設定を手動で構成する(C)</sup>                                                       |  |  |  |  |
| 電子メ<br>(E) | ールアドレス                     | 例: <u>plala_taro@xxx.plala.or.jp</u><br>※サブドメイン(「xxx」部分)は、お客様が利用<br>するアドレスにより異なります。 |  |  |  |  |
| パスワ        | —ド(P)                      | メールパスワード<br>※セキュリティのため●で表示されます。                                                     |  |  |  |  |
| 表示名        | i (D)                      | 任意のお名前<br>※メールを受け取った相手側に、差出人とし<br>て表示されるお名前です                                       |  |  |  |  |

[電子メール アカウントのサーバー設定を手動で構成する(C)]の左側にチェックが入っていないことを 確認して[次へ(N)]をクリックします。

| 電子メール 7KL7(E) |                                           |
|---------------|-------------------------------------------|
|               | 例 example555@hotmail.com 無料·大容量 Hotmail作成 |
| スワード(P):      | •••••                                     |
|               |                                           |
| のアカウントから送信され  | いたメールに差出人として表示する名前を入力してください(H)            |
| =             | ぷらら大郎                                     |
|               | 101 J J J M M J                           |

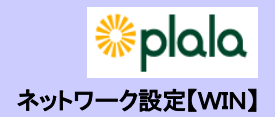

[完了(F)]をクリックします。

| 電子メール アカウ | マントを追加する      |          |          | 10    |
|-----------|---------------|----------|----------|-------|
| アカウントのセッ  | トアップに必要な情報の入ナ | が完了しました。 |          |       |
|           |               |          |          |       |
|           |               |          |          |       |
|           |               |          |          |       |
|           |               |          |          |       |
|           |               |          |          |       |
|           |               | ſ        | 忘了(F)    | +7.4  |
|           |               |          | 70 J (F) | +1/20 |

画面右下の[閉じる]をクリックして、設定終了です。

| メール<br>xxx.plala.or(plala_taro) (既定のアカ<br>ウント) | <ul> <li>注意力D(A).</li> <li>育耶象(R)</li> </ul>                         |
|------------------------------------------------|----------------------------------------------------------------------|
| ディレクトリ サービス                                    | <ul> <li>✓ プロパティ(<br/>既定に設定<br/>インボート()</li> <li>エクスポート()</li> </ul> |

※起動時に自動的に『電子メールアカウントを追加する』の画面が表示されていた場合はこの 画面は表示されません。

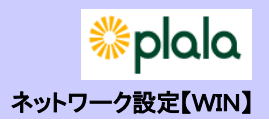

| ウイックト                                  | -1 <sup>2</sup>               | CALIF. Price                      |         |                  |  |
|----------------------------------------|-------------------------------|-----------------------------------|---------|------------------|--|
| 未開封のメ<br>メンバーか<br>未満計のフ                | ール<br>らの米類担<br>ィード            | 2021-0474                         | がありません。 | メッセージが審視されていません。 |  |
| Plala.co (v                            | amacuc<br>開く(0)<br>按索(I)      |                                   |         |                  |  |
| 「#E<br>法備者<br>送感メ<br>こみ様 √             | クイックビュー<br>アカウントの利<br>反応のアカウン | の離行(Q)<br>第 <b>(M)</b><br>トロ脱走(5) |         |                  |  |
| フォルダーの作成(N)<br>送信ト マベモのフォルダーをダワンロード(L) |                               |                                   |         |                  |  |
| 無料・大                                   | 上へ(U)<br>下へ(D)                |                                   |         |                  |  |
| 0                                      | きの設定(T)<br>プロパティ(R)           | <u> </u>                          |         |                  |  |
| 5 x-4                                  |                               |                                   |         |                  |  |
| 目 カレンダー                                |                               |                                   |         |                  |  |
| <ol> <li>アドレス様</li> </ol>              | í.                            |                                   |         |                  |  |
| D 74-F                                 |                               |                                   |         |                  |  |
| 3 70                                   | ループ                           |                                   |         |                  |  |

## X プロパティ 全般 サーバー 発続 セキュリティ 詳細設定 サーバー情報 受信メール サーバーの種類(<u>M</u>) 🛛 📔 🛛 🛛 🛛 🕅 受信メール (POP3)(I): 指定されているアドレス 送信メール (SMTP)(U): 指定されているアドレス 受信メールサーバー ユーザー名(<u>A</u>): ユーザ名 ..... パスワード(<u>₩</u>): √ パスワードを保存する( ) ◎ クリア テキスト認証を使用してログオンする(C) ◎ セキュリティで保護されたパスワード認証でログオンする(S) ○ 認証された POP (APOP) を使用してログオンする(A) 送信メールサーバー . のサーバーは認証が必要(⊻) 設定(E)... OK キャンセル 適用(A)

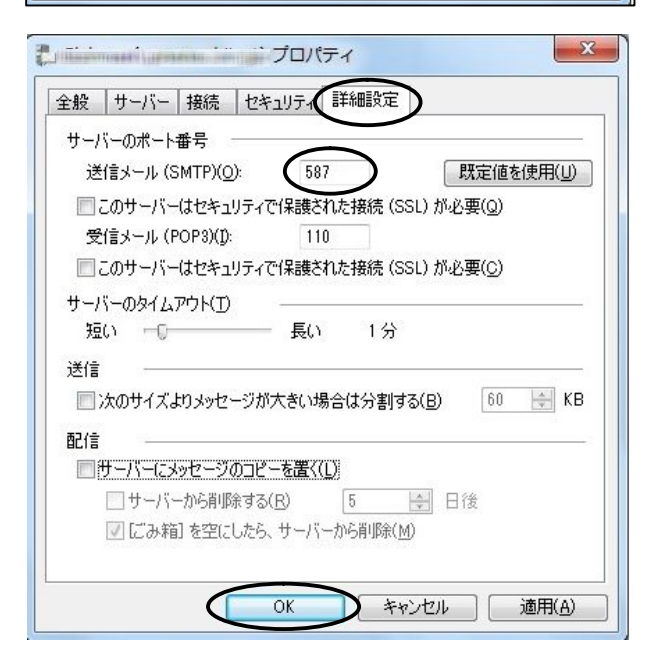

## 【SMTPAuthの設定】

①Windows Liveメールを起動します。

②登録したアカウント名を選択して、 「プロパティ」を選択します。

③「サーバー」タブをクリックします。
 ④「送信メールサーバー」の
 「このサーバーは認証が必要」にチェックします。

⑤「詳細設定」をクリックします。

⑥「サーバーのポート番号」の 「送信メール(SMTP)」のところに「587」と入力します。

⑦「OK」ボタンをクリックします。